# Manual App Android para alarma GSM

## I. Instalación

Instale la aplicación desde el link indicado o desde Google Play. Tras instalar la aplicación se mostrará la pantalla:

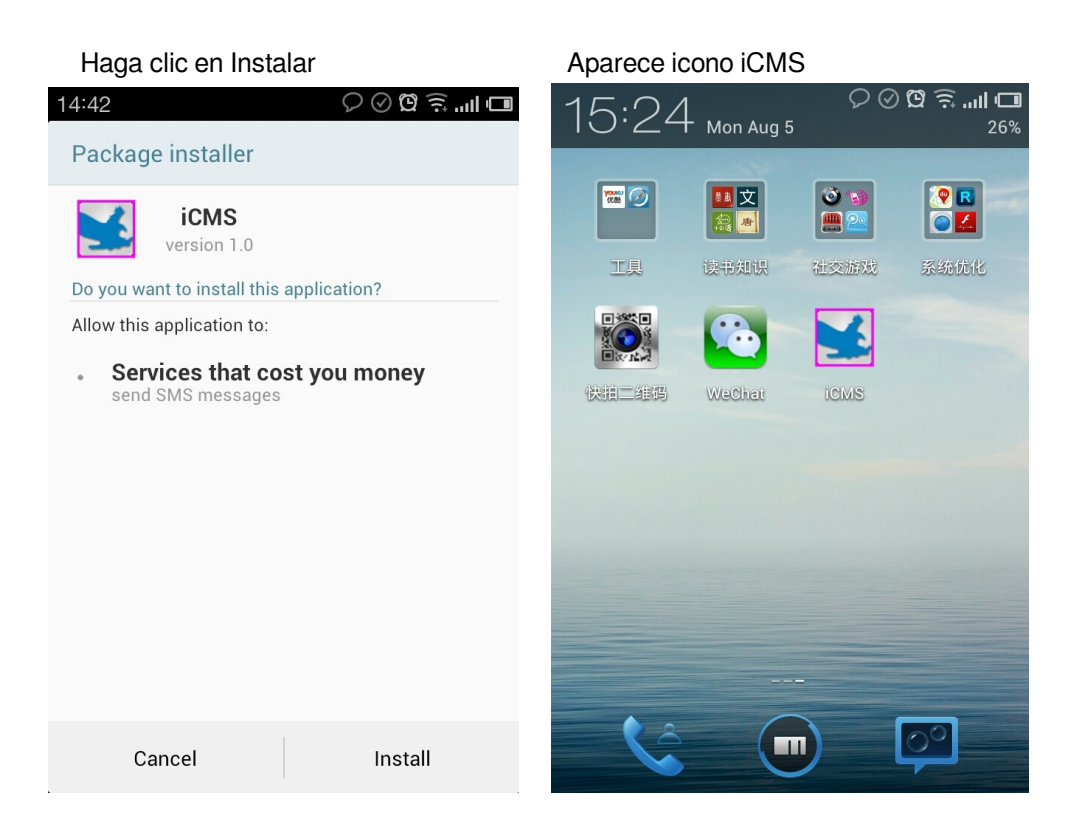

#### II. Añadir dispositivo

Haga clic en el icono iCMS para acceder a la aplicación

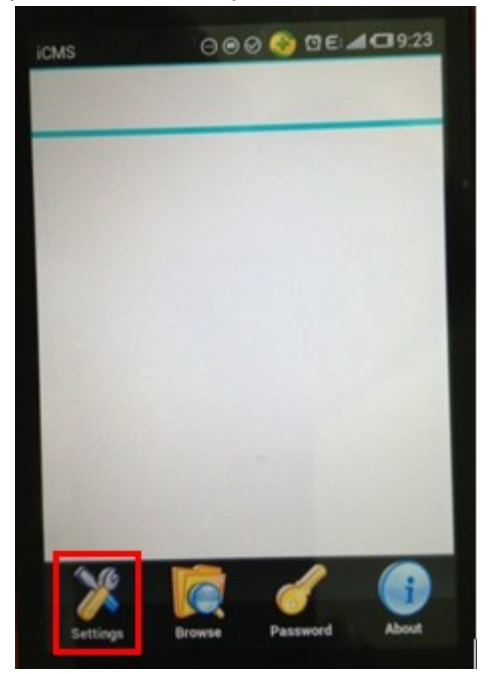

Aparecen 4 iconos como se muestra: Setting (Configuración), Browse (Buscar), Password (Contraseña), About (Información aplicación)

**1. Setting (Configuración):** Haga clic en el botón **Setting** para acceder al menú de configuración

| Add Device       |
|------------------|
| Edit Device      |
| Delete Device    |
| Setup Telephone  |
| Change Zone Name |
|                  |
|                  |

Aparecen hasta 5 funciones configurables

- a. Add a device (Añadir dispositivo)
- b. Edit device (Editar dispositivo)
- c. Delete device (Borrar dispositivo)
- d. Input phone number (Introducir numero de teléfono)
- e. Modify zone's name (Modificar nombre de zonas)

a. Add device (Añadir dispositivo): añade la información de su sistema de alarma a la aplicación Android

Tras hacer clic en "add device" (Añadir dispositivo) puede introducir la siguiente información:

|                  | 11:09 C C 🛱 🗟 ااا ا |
|------------------|---------------------|
|                  | Username:           |
| Add Device       | Telephone:          |
| Edit Device      | Password:           |
|                  | Confirm:            |
| Delete Device    | Address:            |
| Setup Telephone  | DelayArm:           |
| Change Zone Name | Save Cancel         |
|                  |                     |
|                  |                     |

La contraseña debe ser la misma de acceso en la alarma

El numero de teléfono indicado debe ser el numero de la SIM que se encuentra en el interior de la alarma

La dirección (Address) se refiere a la dirección donde esta instalada la alarma Delay Arm time (Tiempo retardo) Es una función reservada. Por defecto el valor es 30

Ejemplo de configuración:

| Add Device | ☺ ◉ ⊘ 🍣 ໘ ⊑: "װו 🖽 9:25 |
|------------|-------------------------|
| Username:  | Mr,liu                  |
| Telephone: | 15976877477             |
| Password:  | 1234                    |
| Confirm:   | 1234                    |
| Address:   | tanglag                 |
| DelayArm:  | 15                      |
| Sa         | ve Cancel               |
| Sa         | Ve                      |

Tras introducir la información haga clic en "Save" para guardar los cambios.

| Add Device | ⊙ ⊚ ⊘ 📀 ២ ⊑ ₌ա1 ⊂ 9:25 |
|------------|------------------------|
| Username:  | Mr,liu                 |
| Telephone: | 15976877477            |
| Password:  | 1234                   |
| Confirm:   | 1234                   |
| Address:   | tanglag                |
| DelayArm:  | 15                     |
| Sa         | ve Cancel              |

Haga también clic en "Allow" o "Permitir"

b. Para modificar la información de los dispositivos añadidos debe hacer clic en "Edit device"

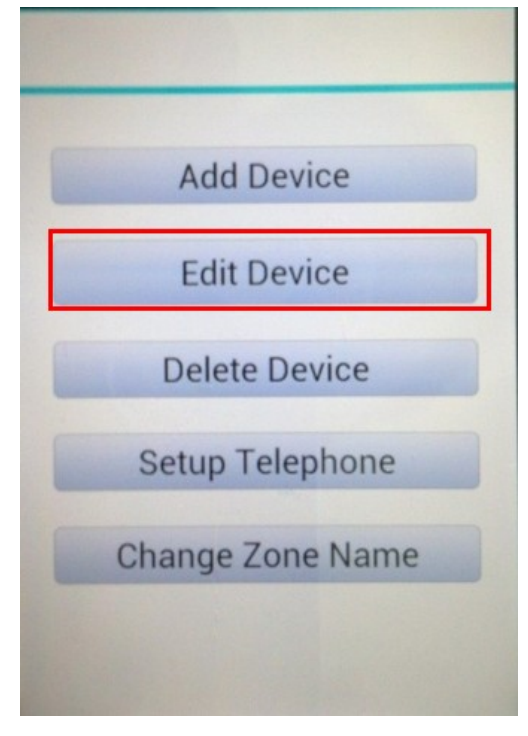

Seleccione el usuario en la parte inferior de la pantalla

| Edit Device | 💬 🖲 🛇 🌑 🖾 E: 📶 🖽 9:28 |
|-------------|-----------------------|
| Username:   | Mr,liu                |
| Telephone:  | 15976877477           |
| Password:   | 1234                  |
| Confirm:    | 1234                  |
| Address:    | tanglag               |
| DelayArm:   | 15                    |
| Ed          | it Cancel             |
| 1 Mr.liu    | 15976877477           |
| 2 Mr.zhu    | 158947509             |
|             |                       |
|             |                       |

Tras modificarla haga clic en "exit" para volver al menú principal

## c. Borrar dispositivos

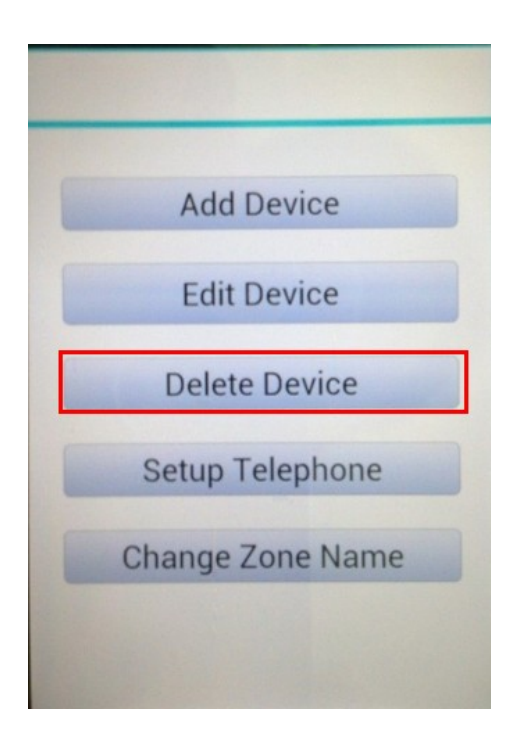

Haga clic "Delete Device" para borrar un dispositivo

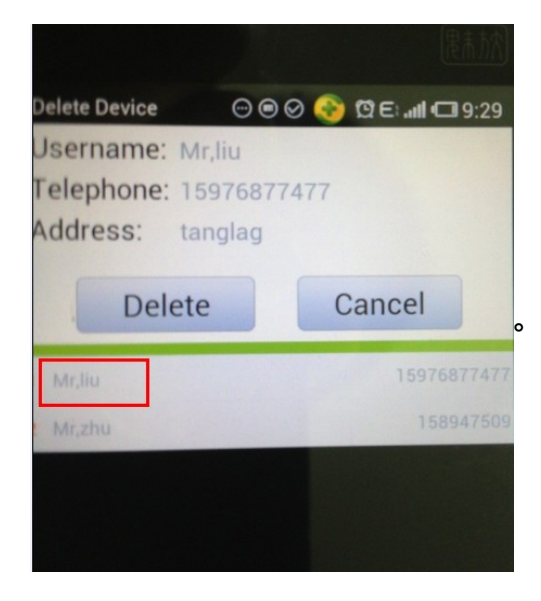

Seleccione el dispositivo desea eliminar y gaga clic en "Delete" para eliminarlo de la aplicación

### d. Configuración telefono (Setup Telephone)

Haga clic en "Setup Telephone" para acceder al sub menú

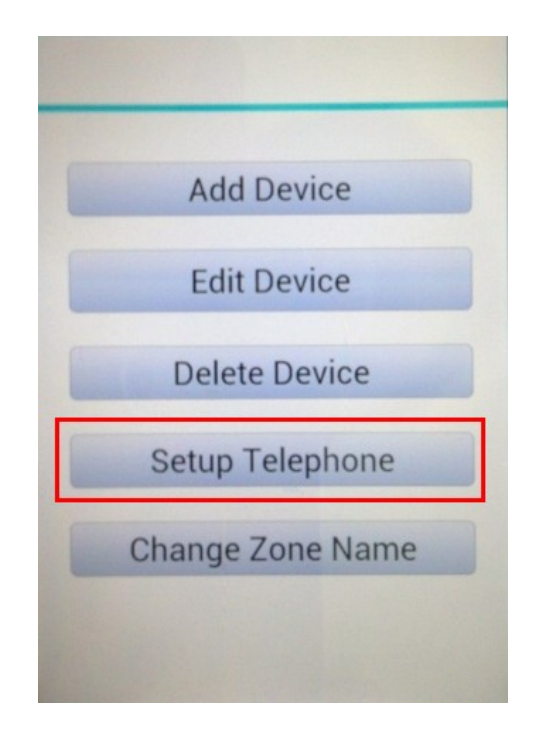

Tras acceder a la configuración seleccione el nombre de usuario desea configurar como muestra la imagen.

| octup relepitone |       | 😒 🖾 E: 📲 🖽 9:31 |  |  |
|------------------|-------|-----------------|--|--|
| Username:m       | r,liu |                 |  |  |
| SMS Numbe        | r1:   |                 |  |  |
| SMS Number2:     |       |                 |  |  |
| SMS Number3:     |       |                 |  |  |
| Calling Number1: |       |                 |  |  |
| Calling Number2: |       |                 |  |  |
| Calling Numb     | er3:  |                 |  |  |
| Save             | Send  | Cancel          |  |  |
| Mr,liu           |       | 15976877477     |  |  |
| Mr.zhu           |       |                 |  |  |

En total hay 6 números de alarma, de los cuales 3 pueden recibir un mensaje de alarma y 3 llamadas de teléfono.

| Setup Telephone 🛛 🛛 🕞 🖉 🕞 📶 🗔 9:33 |  |  |
|------------------------------------|--|--|
| Username:Mr,liu                    |  |  |
| SMS Number1: 15976877477           |  |  |
| SMS Number2: 15889475039           |  |  |
| SMS Number3: 3530624965            |  |  |
| Calling Number1: 15976877477       |  |  |
| Calling Number2: 26734951          |  |  |
| Calling Number3: 15889475029       |  |  |
| Save Send Cancel                   |  |  |
| 1 Mr.liu 15976877477               |  |  |

Tras introducir la información, haga clic en "Save" para guardar los cambios. Tras ello la alarma enviará un mensaje de confirmación al 1er numero de la lista de teléfonos

#### e. Modificar nombres de zonas

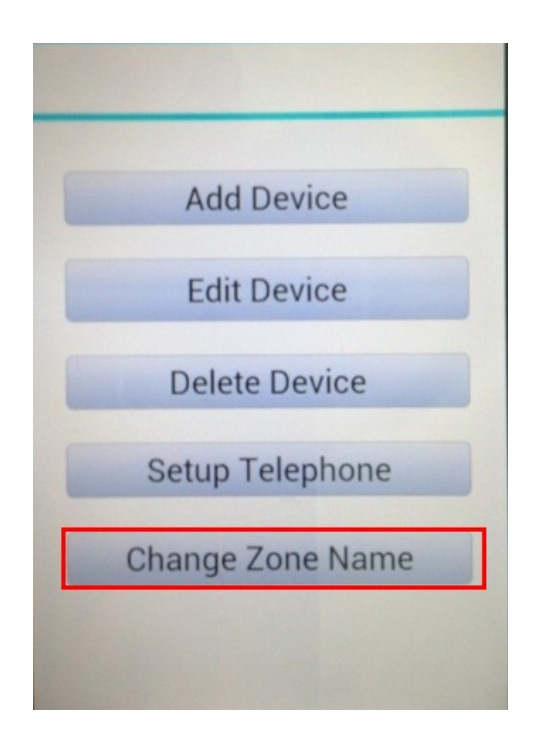

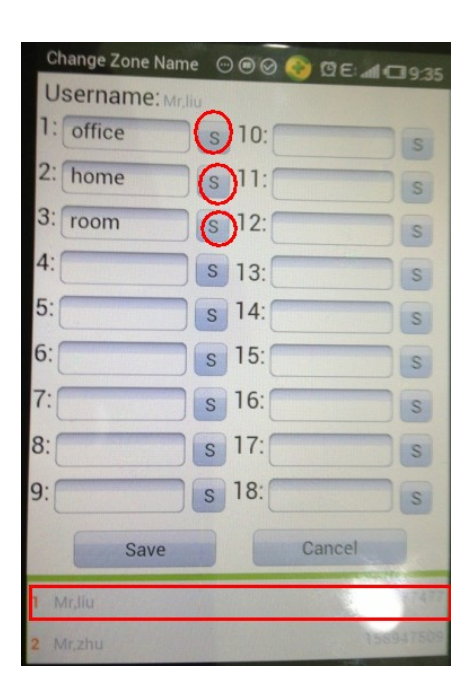

Haga clic en "Modify zone name" para acceder al submenú de configuración.

Las series de números van desde 1 a 18. Estas series de números corresponden con cada zona de la alarma

Por ejemplo si modifica el nombre de la zona 1, debe introducir el nombre en el cuadro de la zona 1 y hacer clic en el icono del lado derecho "S"

Tras finalizar el proceso de modificar los nombres haga clic en "Save" para guardar los cambios realizados

#### **Configuración final**

Volviendo al menú principal, puede ver los dispositivos añadidos. Haga clic en el nombre introducido para ver el menú de control.

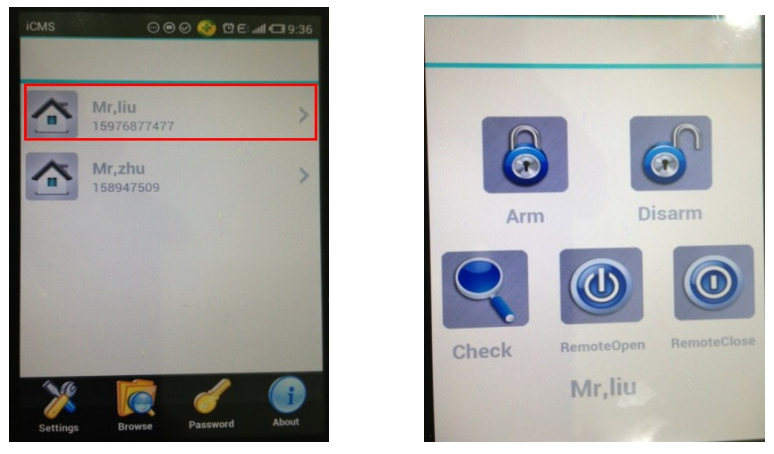

Remotamente puede controlar la alarma armando con el botón "Arm"

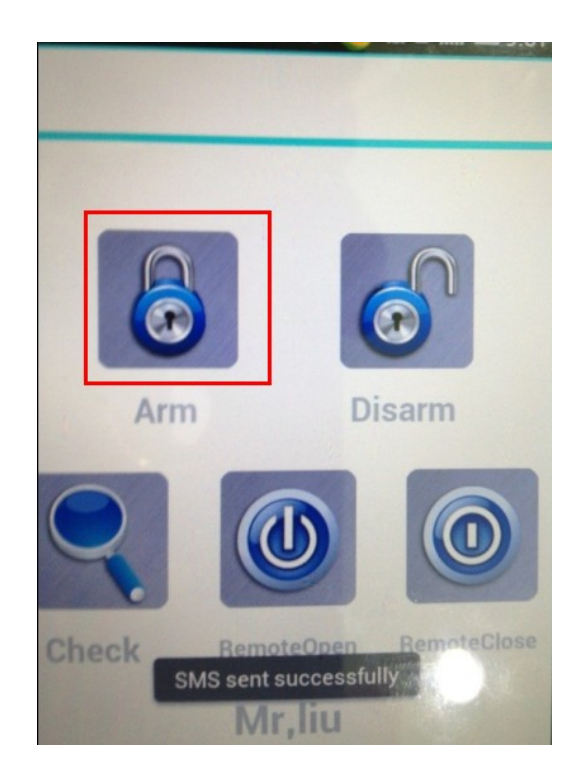

Tras realizar la operación recibirá un mensaje indicando se ha enviado el mensaje al numero de la tarjeta SIM en la alarma "SMS sent successfully"

# III Comprobar el registro de operaciones.

Puede ver un registro haciendo clic sobre el botón "Browse"

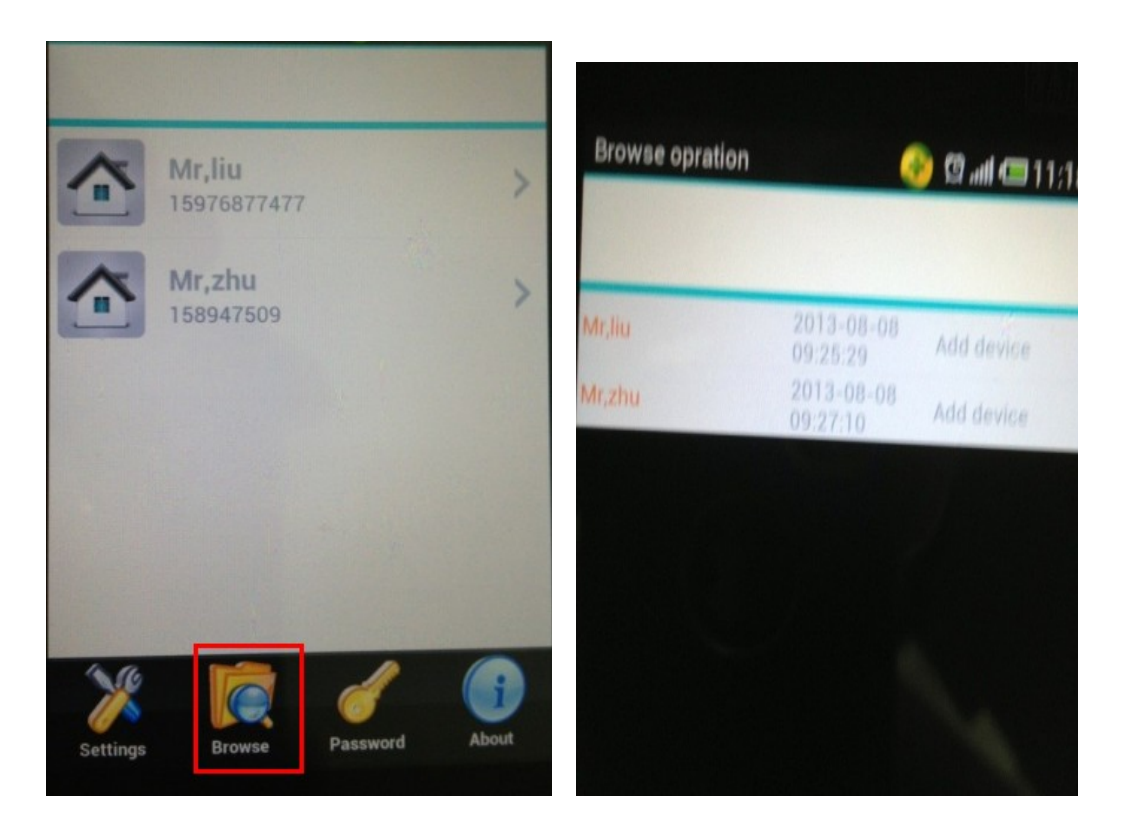

# IV. Configurar una contraseña en la aplicación

| Imagen 1                 |       | Imagen 2        |
|--------------------------|-------|-----------------|
|                          |       |                 |
| Mr,liu<br>15976877477    | >     | Password Locked |
| Mr,zhu<br>158947509      | >     | Password: 1234  |
|                          |       | Confirm: 1234   |
|                          |       | Save Cancel     |
| Settings Browse Password | About |                 |

Haga clic en el icono con la llave para personalizar una contraseña